## DH-PFM889 Series Wireless Device Quick Config Manual

V1.0.0

Zhejiang Dahua Vision Technology Co., LTD

### Important Safeguards and Warnings

Please read the following safeguards and warnings carefully before using the product in order to avoid damages and losses.

### Attentions:

- Do not expose the device to lampblack, steam or dust. Otherwise it may cause fire or electric shock.
- Do not install the device at position exposed to sunlight or in high temperature. Temperature rise in device may cause fire.
- Do not expose the device to humid environment. Otherwise it may cause fire.
- The device must be installed on solid and flat surface in order to guarantee safety under load and earthquake. Otherwise, it may cause device to fall off or turnover.
- Do not place the device on carpet or quilt.
- Do not block air vent of the device or ventilation around the device. Otherwise, temperature in device will rise and may cause fire.
- Do not place any object on the device.
- Do not disassemble the device without professional instruction.

### Warning:

- Please use battery properly to avoid fire, explosion and other dangers.
- Please replace used battery with battery of the same type.
- Do not use power line other than the one specified. Please use it properly. Otherwise, it may cause fire or electric shock.

### **Special Announcement:**

- This manual is for reference only.
- All the designs and software here are subject to change without prior written notice.
- All trademarks and registered trademarks are the properties of their respective owners.
- If there is any uncertainty or controversy, please refer to the final explanation of us.
- Please visit our website for more information.

## Table of Contents

| 1 | Cable Connection                    | - 3 - |
|---|-------------------------------------|-------|
| 2 | Typical Working Mode                | - 4 - |
| 3 | Device Config                       | - 5 - |
| 4 | Appendix 1 Technical Specifications | - 9 - |

# **1** Cable Connection

Please refer to Figure 1-1 for the connection of DH-PFM889.

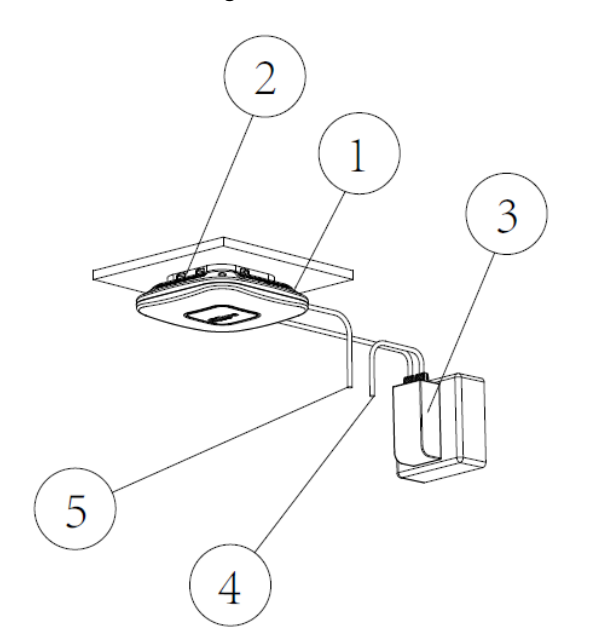

1.DH-PFM889-I/IM wireless equipment 2.Brackets of equipment

3.POE power supply

4. Network interface of POE power supply. Used for connecting camera 5. Network interface of equipment. Used for connecting cameras

Note:

DH-PFM889-I/IM is ceiling installation, please note its installation height.

Figure 1-1

Please refer to sheet 1-1 for more details about the port.

| Device model | Port         | Port name | Connection and function            |
|--------------|--------------|-----------|------------------------------------|
| DH-PFM889-I  | 3 RJ45 ports | PoE       | Connect to the "PoE" on the PoE    |
|              |              |           | power device via twisted pair, and |
|              |              |           | provide power and data             |
|              |              |           | transmission to the device.        |
|              |              | LAN       | "LAN" port can be used to          |
|              |              |           | connect to IP camera, you can      |
|              |              |           | select any LAN port for device     |
|              |              |           | debugging.                         |
| DH-PFM889-IM | 2 RJ45 ports | PoE       | Connect to the "PoE" on the PoE    |
|              |              |           | power device via twisted pair, and |
|              |              |           | provide power and data             |
|              |              |           | transmission to the device.        |
|              |              | LAN       | "LAN" port can be used to          |
|              |              |           | connect to IP camera, you can      |
|              |              |           | select any LAN port for device     |
|              |              |           | debugging.                         |

# 2 Typical Working Mode

The product can provide excellent wireless signal coverage, which can be widely applied in various indoor scenes, such as office, meeting room, coffee shop, restaurant, hospital lobby, airport hall and other areas with high people density.

#### • Scene Application

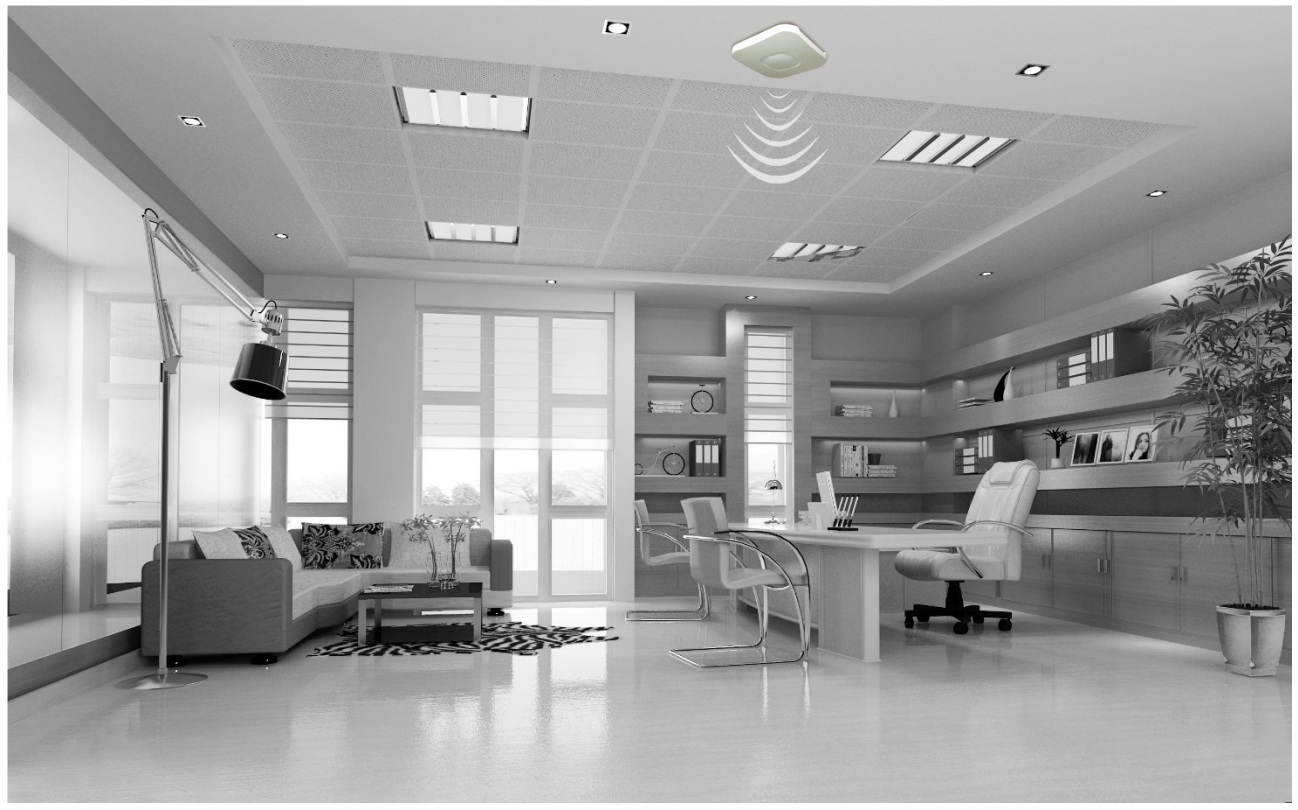

Figure 2-1

# 3 Device Config

#### Precondition

Please refer to the cable connection figure to connect the device to mainframe and power it on.

#### **Operation Steps**

It is to configure access point device via the following steps, the terminal users can be connected and communicated after config is completed.

#### Step 1

Configure the computer IP address as the address which is not used in the LAN, such as 192.168.1.180.

| ternet Protocol Version 4 (TCP/I                                                                                 | IPv4) Pi                | ope              | rtie       | 5          |                 | ?                    |
|----------------------------------------------------------------------------------------------------|-------------------------|------------------|------------|------------|-----------------|----------------------|
| General                                                                                                    |                         |                  |            |            |                 |                      |
| You can get IP settings assigned aut<br>this capability. Otherwise, you need<br>for the appropriate IP settings. | tomatical<br>I to ask y | ly if y<br>our n | our<br>etw | net<br>ork | work :<br>admin | supports<br>istrator |
| C Obtain an IP address automati                                                                                  | ically                  |                  |            |            |                 |                      |
| Generation Use the following IP address:                                                                         | - 34<br>                |                  |            |            |                 |                      |
| IP address:                                                                                                    | 192                     | . 16             | з.         | 1          | . 180           |                      |
| Subnet mask:                                                                                                    | 255                     | . 25             | 5.3        | 255        | . 0             | -                    |
| Default gateway:                                                                                                 |                         | •                | •          |            |                 |                      |
| C Obtain DNS server address aut                                                                                  | tomatica                | lly .            |            |            |                 |                      |
| └. Use the following DNS server a                                                                                | addresse                | s:               |            |            |                 |                      |
| Preferred DNS server:                                                                                            |                         |                  |            |            |                 |                      |
| Alternate DNS server:                                                                                            | i                       |                  | •          |            | •               |                      |
| T Validate settings upon exit                                                                                    |                         |                  |            | I          | Adv             | anced                |
|                                                                                                    |                         |                  | OK         | 0          | ٦               | Cancel               |

Figure 3-1

Step 2

Use the browser to log in the device, the login information is shown as below:

|            | DH-PFM889-I | DH-PFM889-IM |
|------------|-------------|--------------|
| IP address | 192.168.1.1 | 192.168.1.1  |
| User name  | Root        | Root         |
| Password   | Admin       | Admin        |

#### Step 3

Log in DH-PFM889-I and the interface is shown as below:

## **Authorization Required**

Please enter your username and password.

| Username      | root |
|---------------|------|
| Password      |      |
| Login 8 Reset |      |

Figure 3-2

Step 4

Click the wizard column and the interface is shown as below. Here you can modify the router password and select interface language.

| 1 <sup>System</sup>    | 2               | Network | 3 <sup>Wir</sup> | eless |        |
|------------------------|-----------------|---------|------------------|-------|--------|
| Network                |                 |         |                  |       |        |
| Made                   | Bridge          | ~       |                  |       |        |
| LAN IP                 | 192.168.1.1     |         |                  |       |        |
| IPv4 netmask           | 255.255.255.0   | ~       |                  |       |        |
| IPv4 gateway           |                 |         |                  |       |        |
| Use custom DNS servers | 114.114.114.114 |         |                  |       |        |
|                        |                 |         |                  |       |        |
|                        |                 |         |                  |       |        |
|                        |                 |         |                  |       |        |
|                        |                 |         |                  |       |        |
|                        |                 |         | Previous         | Next  | Finish |

Figure 3-3

#### Step 5

Click "Next" and the interface can be used to set the network working mode of the device. Please use bridge mode if the device is used as access point, besides, please modify LAN IP in order to avoid conflict. The device can be used as a router after selecting route mode.

| 1 <sup>System</sup>    | 2 Network       | 3 Wire   | eless    |     |
|------------------------|-----------------|----------|----------|-----|
| Network                |                 |          |          |     |
| Mode                   | Bridge 🖌        |          |          |     |
| LAN IP                 | 192.168.1.1     |          |          |     |
| IPv4 netmask           | 255.255.255.0   |          |          |     |
| IPv4 gateway           |                 |          |          |     |
| Use custom DNS servers | 114.114.114.114 |          |          |     |
|                        |                 |          |          |     |
|                        |                 |          |          |     |
|                        |                 |          |          |     |
|                        |                 |          |          |     |
|                        |                 | Previous | Next Fin | ish |

Figure 3-4

#### Step 6

Click "Next" and the interface is used to set the wireless mode of the device. The ESSID of device is used for client connection, the mode is selected as access point, the channel is advised to select auto, and it is also advised to use WPA2-PSK encryption, the default password is 1234567890abc;

| 1 <sup>System</sup> | 2 Network                                  | <b>3</b> Wireless |        |
|---------------------|--------------------------------------------|-------------------|--------|
| Wireless            |                                            |                   |        |
| ESSID               | Wireless                                   |                   |        |
| Mode                | Access Point                               |                   |        |
| Channel             | Auto                                       |                   |        |
| TDMA Enable         | O Enable TDMA feature for ap(ap-wds) mode. |                   |        |
| Encryption          | WPA2-PSK                                   |                   |        |
| Key                 | ····· Ø                                    |                   |        |
|                     |                                            |                   |        |
|                     |                                            |                   |        |
|                     |                                            |                   |        |
|                     |                                            | Previous Next     | Finish |

Figure 3-5

#### Attention:

- Please configure different "channel" for different access points when it is deployed with multi access ponit, which is to avoid the disturbance between devices.
- Please turn off TDMA function when it is connected to general clients such as laptop, mobile phone and wireless camera.

# 4 Appendix 1 Technical Specifications

|                                           | ltem                | DH-PFM889-I                                          | DH-PFM889-IM                       |  |
|-------------------------------------------|---------------------|------------------------------------------------------|------------------------------------|--|
|                                           | Standard            | IEEE802.11 b/g/n                                     | IEEE802.11 a/n/ac (2T2R)           |  |
|                                           |                     | (2T2R)                                               | IEEE802.11 b/g/n (2T2R)            |  |
|                                           |                     | 2400~2500MHz (supp                                   | ort frequency extension, extension |  |
|                                           | Working frequency   | range 2312~2732MHz)                                  |                                    |  |
|                                           | working frequency   | 5745~5825MHz (support frequency extension, extension |                                    |  |
|                                           |                     | range 4900~6100MHz)                                  | (only supported by DH-PFM889-IM)   |  |
|                                           | Antenna             | Built-in Omnidirectional                             | antenna: gain 3dBi                 |  |
| Wireless                                  | Output power        | 27dBm                                                |                                    |  |
|                                           |                     | 116                                                  | 11b: -93dBm@1Mbps                  |  |
|                                           | Receive sensitivity |                                                      | 11g: -92dBm@6Mbps                  |  |
|                                           |                     | -97dBm@TMbps                                         | 11a: -91dBm@6Mbps                  |  |
|                                           |                     | 11n :<br>-72dBm@MCS7                                 | 11n: -74dBm@MCS7                   |  |
|                                           |                     |                                                      | 11ac: -67dBm@MCS9                  |  |
|                                           | Max transmission    | 11n: 300Mbps(40M                                     | 11ac: 867Mbps(80M channel width)   |  |
|                                           | speed               | channel width)                                       | 11n: 300Mbps(40M channel width)    |  |
|                                           | Working voltage     | 48V PoE or 12V DC                                    | 48V PoE or 48V DC                  |  |
|                                           |                     | 3×10/100M                                            | 2v40/400/4000M Decc TV (Cot        |  |
|                                           | Port                | Base-TX (Cat. 5/5E,                                  |                                    |  |
|                                           |                     | RJ-45) network port                                  | 5/5E, RJ-45) network port          |  |
| Hardware                                  | Working             |                                                      |                                    |  |
|                                           | temperature         | -30 C~+05 C                                          |                                    |  |
|                                           | Storage temperature | -40°C∼+85°C                                          |                                    |  |
|                                           | Working humidity    | 5%~95%RH non-condensation                            |                                    |  |
|                                           | Dimension           | 150*150*31.6mm                                       |                                    |  |
| Software Encryption mode WPA-PSK/WPA2-PSK |                     |                                                      |                                    |  |

| Network mode                 | Route/bridge                                                 |                                  |  |
|------------------------------|--------------------------------------------------------------|----------------------------------|--|
| Security mechanism           | IP/MAC address filter, conceal network name, port isolation. |                                  |  |
| Network protocol             | TCP/UDP/ARP/ICMP/DHCP/HTTP/NTP                               |                                  |  |
| TDMA enhance                 | Support (extend private con                                  | nmunication protocol)            |  |
| Auto ACK timing              | Support (auto adapt to the                                   | change of transmission distance, |  |
| adjust                       | always make the performance in the optimal state)            |                                  |  |
| Management and log           | NTP, Syslog, Telnet, AC                                      |                                  |  |
| Webpage config<br>management | Support webpage config                                       |                                  |  |
| Firmware update              | Support Firmware webpage update                              |                                  |  |
| Bandwidth flexible config    | 20M/40MHz                                                    | 20M/40M/80MHz                    |  |

Note

- This user's manual is for reference only.
- Slight difference may be found in user interface.
- All the designs and software here are subject to change without prior written notice.
- All trademarks and registered trademarks are the properties of their respective owners.
- If there is any uncertainty or controversy, please refer to the final explanation of us.
- Please visit our website for more information.

### alhua

#### Dahua Technology CO., LTD.

Address: No.1199 Bin'an Road, Binjiang District, Hangzhou, PRC. Postcode: 310053 Tel: +86-571-87688883 Fax: +86-571-87688815 Email:overseas@dahuatech.com Website: www.dahuasecurity.com